| Purpose:                                        | To search for                                                 | work orders in EZMaxMobile                                                                                                    |
|-------------------------------------------------|---------------------------------------------------------------|----------------------------------------------------------------------------------------------------|
| When:                                           |                                                               |                                                                                                    |
| Who:                                            | Tradespersor                                                  | <br>]                                                                                                    |
| Resources to Complete Tasks                     |                                                               |                                                                                                    |
| A mobile device with the EZM installed (SOP E3) |                                                               | 1axMobile app A Maximo account                                                                                                    |
|                                                 |                                                               | An EZMaxMobile license                                                                                                    |
| Perform Th                                      | ese Tasks:                                                    | Do These Steps/Notes:                                                                                                    |
| 1. Log into                                     | EZMaxMobile                                                   | <ul> <li>a. Tap the EZMaxMobile app on your mobile device to open it.</li> <li>b. Log into EZMaxMobile <ul> <li>Username: Your NetID</li> <li>Password: Your Cornell (Kronos) password</li> <li>Tip: Turn on the switch next to "Remember Me?" so that you don't have to type in your username &amp; password every time</li> </ul> </li> <li>c. The first screen displayed is the "Start Center"</li> </ul>                                                                                                    |
| 2. Search work orders that are assigned to you  |                                                               | <ul> <li>a. Tap the "Work Orders Assigned To Me" line on your Start Center</li> <li>b. To further narrow your search: <ul> <li>Tap the "Advanced" button</li> <li>Fill in or select information to populate various fields (for example, crew, facility code, asset, priority)</li> <li>Tap "Search"</li> </ul> </li> <li>c. Note: the "Quick Search" field will only search work order numbers</li> </ul>                                                                                                    |
| 3. Search w<br>are NOT<br>you but a<br>someone  | ork orders that<br>assigned to<br>assigned to<br>in your zone | <ul> <li>a. Tap Go To - Work Order Tracking</li> <li>b. Tap "All Saved Queries"</li> <li>c. Tap your zone's "WO's Assigned" query (for example, "Contract College Non-PM WO's Assigned")</li> <li>d. To further narrow your search: <ul> <li>Tap the "Advanced" button</li> <li>Fill in or select information to populate various fields (for example, crew, facility code, asset, priority)</li> <li>Tap "Search"</li> </ul> </li> <li>e. Note: the "Quick Search" field will only search work order numbers</li> </ul> |